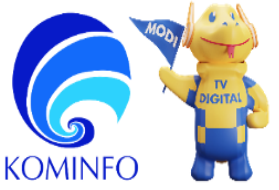

#### KEMENTERIAN KOMUNIKASI DAN INFORMATIKA RI BADAN PENELITIAN DAN PENGEMBANGAN SUMBER DAYA MANUSIA SEKRETARIAT BADAN PENELITIAN DAN PENGEMBANGAN SDM

Indonesia Terkoneksi Semakin Digital Semakin Maju JI. Medan Merdeka Barat No 9 Jakarta 11010 Telp/Fax (021) 3810678 | www.kominfo.go.id

#### Pengumuman Seleksi Administrasi dan Undangan Seleksi Psikotes dan WawancaraProgram Magister Ilmu Hukum Kekhususan Regulasi Digital Universitas Padjadjaran

Panitia Seleksi Beasiswa S2 Dalam Negeri Kementerian Komunikasi dan Informatika Tahun 2022 mengucapkan terima kasih kepada Saudara/i atas tingginya minat dan partisipasinya pada Program Beasiswa S2 Dalam Negeri Kementerian Komunikasi dan Informatika Tahun 2022 pada Program Magister Ilmu Hukum Kekhususan Regulasi Digital Universitas Padjadjaran. Berdasarkan Seleksi Administrasi, kami telah meluluskan nama-nama terlampir yang memenuhi persyaratan administrasi sesuai dengan persyaratan Informasi Pembukaan Program Beasiswa S2 Dalam Negeri Kementerian Komunikasi dan Informatika. Saudara/i <u>diwajibkan</u> untuk mengikuti tahapan proses seleksi Program Beasiswa selanjutnya, yaitu tahap seleksi psikotes dan wawancara yang akan diselenggarakan pada:

| Hari/Tanggal              | : | Rabu, 21 Desember 2022                                                                                                    |  |  |  |  |  |  |  |  |  |
|---------------------------|---|----------------------------------------------------------------------------------------------------|--|--|--|--|--|--|--|--|--|
| Seleksi 1                 | : | TKA dan TKBI dari Pusat Inovasi Psikologi Universitas<br>Padjadjaran (PIP Unpad)                                               |  |  |  |  |  |  |  |  |  |
| Hari/Tanggal<br>Seleksi 2 | : | Kamis, 22 Desember 2022<br>Wawancara Pimpinan<br>(ID Zoom Meeting dan Password akan disampaikan oleh panitia<br>penyelenggara) |  |  |  |  |  |  |  |  |  |

Untuk mengikuti tahapan tes berikutnya, Saudara/i dihimbau untuk segera memenuhi informasi data diri pada tautan <u>https://komin.fo/regist</u> paling lambat hingga **Selasa, 20 Desember 2022, pukul 14.00 WIB**.

Segala Keputusan Panitia Seleksi bersifat **final dan tidak dapat diganggu gugat**. Dalam hal Panitia Seleksi di kemudian hari menemukan ketidaktepatan data dan informasi pada dokumen yang disampaikan ke Panitia Seleksi dengan kenyataan, Panitia Seleksi berhak menggugurkan peserta yang telah lulus seleksi Program Beasiswa.

Demikian kami sampaikan, atas perhatian dan kehadiran Saudara/i, kami ucapkan terimakasih.

Tm Pengembangan SDM (TPSDM)

Lampiran Surat Sekretaris Badan Litbang SDM: Nomor : S-2522/KOMINFO/BLSDM.1/LT.02.03/12/2022 Tanggal : 19 Desember 2022

## Daftar Peserta Seleksi Psikotes Program Beasiswa S2 Dalam Negeri Kementerian Kominfo TA 2022 Program Magister Ilmu Hukum Kekhususan Regulasi Digital Universitas Padjadjaran

| No. | Nama                           |
|-----|--------------------------------|
| 1   | Achmad Arizki Kosasih          |
| 2   | Ridwan Adji Nugraha            |
| 3   | Yogia Zulfi                    |
| 4   | Muhammad Yunizar               |
| 5   | Ario Bhargowo                  |
| 6   | Iwan Setiadi                   |
| 7   | Reza Andreas                   |
| 8   | Maharadien Arisandi            |
| 9   | Jennifer                       |
| 10  | Aditya Dananjaya               |
| 11  | Harif Almahendra               |
| 12  | Dede Elin Herlina              |
| 13  | Daniel Aurelius Simanungkalit  |
| 14  | Haidar                         |
| 15  | Dimas Aditya                   |
| 16  | A. Muh. Agil Mahasin           |
| 17  | Ida Friska N.                  |
| 18  | T. Miftahul Heldra Sandiza. TH |
| 19  | Bramanda Sajiwo Santoso        |
| 20  | Tri Wahyu Nugroho              |

| No. | Nama                       |
|-----|----------------------------|
| 21  | Firdaus Suharta            |
| 22  | Wildan Amir MA             |
| 23  | Riko Priyatmo Ramudin      |
| 24  | Deasy Kamila               |
| 25  | I Kadek Yuliawan Desantara |
| 26  | Alfina Fedora Kotta        |
| 27  | I Putu Arda Dinatha        |
| 28  | Iyaji Kolbinur             |
| 29  | Muhammad Maulid Awal       |
| 30  | Hannin Pradita NS          |
| 31  | Ni Komang Meni Purwasih    |
| 32  | Haris Dirgantara Nasution  |
| 33  | Muhammad Gading Priangga   |
| 34  | Syafrudin Ali Solichin     |
| 35  | Ardiansyah Putra Pane      |
| 36  | Nonny Dwitasari Siregar    |
| 37  | Fuad Wahyu Prabowo         |
| 38  | Erga Kandly Panginan       |
| 39  | Khairul Anam               |
| 40  | Teddy Kurniawan            |

- 1. Panduan Petunjuk Teknis Tes Kemampuan Akademik (TKA) dan Tes Kemampuan Bahasa Inggris (TKBI) Universitas Padjadjaran sebagai berikut:
  - a. Petunjuk teknis pelaksanaan Tes Kemampuan Akademik (TKA) online oleh Pusat Inovasi Psikologi Universitas Padjadjaran (PIP Unpad):

## ✓ PERSIAPAN PERANGKAT

Peserta Tes harus memastikan spesifikasi minimal pada perangkat elektronik yang akan digunakan untuk tes serta berbagai persiapan teknis lainnya, yakni :

- 1) Laptop atau *desktop* memiliki layar berukuran minimal 13 *inch*
- Laptop atau *desktop* menggunakan sistem operasi Windows (7 SP1, 8, 8.1, atau 10).
- 3) Pastikan memiliki *browser* dengan spesifikasi sebagai berikut:

| Google Chrome   | Versi 63 atau diatasnya<br>Download versi terbaru untuk<br>Windows:<br>https://www.google.com/chrome/?<br>brand=CHBD&gclid=EAIaIQobCh<br>MIvN2swJjA4wIVmAVyCh3UWws<br>bEAAYASAAEgLKbPD_BwE&gcl<br>src=aw.ds |
|-----------------|----------------------------------------------------------------------------------------------------|
| Mozzila Firefox | Versi 52 atau diatasnya<br>Download versi terbaru untuk<br>Windows:<br>https://www.mozilla.org/en-<br>US/firefox/new/                                                                                       |

Browser dan sistem operasi selain yang disebutkan di atas tidak dapat digunakan untuk mengikuti TKA Online.

- 4) Laptop atau *desktop* memiliki fasilitas *camera, microphone* dan *speaker* yang berfungsi dan aktif selama proses tes berlangsung.
- 5) Tidak diperkenankan menggunakan perangkat selain dari 1 buah Laptop/desktop, 1 buah camera, 1 buah microphone, dan 1 set speaker.
- 6) Tidak diperkenankan menghubungkan perangkat Laptop atau *desktop* selain dengan perangkat yang disebutkan diatas.
- 7) Tidak diperkenankan menggunakan *headset* atau *earphone*.

- Jika menggunakan laptop, baterai laptop harus dalam keadaan penuh. Kendala karena baterai habis dapat membuat Anda terputus dari sistem.
- 9) Jika menggunakan *desktop*, pastikan Anda memiliki antisipasi jika terjadi pemadaman listrik di area Anda.
- 10) Laptop atau *desktop* memiliki minimal 2GB RAM dan 10GB *Storage* untuk mengantisipasi permasalahan teknis seperti *lag* atau *loading* pada laptop atau *desktop*.
- 11) Laptop atau desktop memiliki koneksi internet stabil minimal 2Mbps. Anda dapat mengecek kecepatan internet Anda di: http://bandwidthplace.com/ atau http://www.speedtest.net
- 12) Peserta diwajibkan melakukan pengecekan kesesuaian perangkat (check compability) maksimal 1 (satu) hari sebelum waktu pelaksanaan tes melalui link https://tests.mettl.com/systemcheck?i=23bvv7tnnk
- 13) Peserta diwajibkan menginstal Mettl Secure Browser (MSB) pada perangkat maksimal 1 (satu) hari sebelum waktu pelaksanaan tes. Kendala karena belum terinstalnya Mettl Secure Browser (MSB) pada perangkat ketika pelaksanaan tes berlangsung menjadi tanggung jawab peserta.
- 14) Gunakanlah perangkat yang memang telah dinyatakan sesuai untuk bisa mengikuti tes.
- 15) Selama tes, Anda tidak diperkenankan membuka tab, window atau mengklik di luar tab yang sedang digunakan untuk tes. Jika Anda melakukan hal tersebut, sistem akan secara otomatis mendiskualifikasi Anda dari tes yang sedang diikuti.
- 16) Tidak menjalankan program lain di laptop atau desktop Anda selain browser yang akan digunakan untuk mengikuti tes. Anda perlu **mematikan seluruh aplikasi** yang akan menimbulkan *pop up* atau notifikasi di perangkat Anda (antivirus, *system update*, notifikasi email, berita, whatsapp, atau bentuk notifikasi apapun yang akan mengganggu jalannya tes). Notifikasi dan *pop up* yang muncul akan dideteksi sistem sebagai pelanggaran dan dapat membuat Anda didiskualifikasi.
- 17) Sebelum memulai tes, pastikan Anda **menonaktifkan fitur auto hide** *taskbar* pada perangkat Anda. Tata cara bagaimana Anda menonaktifkan *auto hide taskbar dapat* Anda lihat pada bagian Lampiran C Halaman 15 pada petunjuk teknis ini.

## ✓ PERSIAPAN RUANGAN & DIRI

- Persiapkan ruangan yang tertutup, tidak ada orang lain, bebas dari gangguan perangkat lain (seperti ponsel, televisi, radio, dsb). Kehadiran suara atau orang lain di sekitar peserta akan secara langsung dideteksi sebagai pelanggaran oleh sistem dan membuat Anda didiskualifikasi.
- Pastikan kembali jadwal tes Anda dan sesuaikan dengan zona waktu daerah Anda. Zona waktu yang tertera pada kartu peserta Anda adalah zona Waktu Indonesia bagian Barat (GMT+7, Bandung, Indonesia).
- 3) Siapkan diri Anda di depan perangkat 60 (enam puluh) menit sebelum waktu tes yang telah ditentukan.
- 4) Sebelum memulai tes, Anda akan menerima instruksi dari sistem untuk melakukan verifikasi data diri dan lingkungan tes.
- 5) Verifikasi data diri :
- 6) Peserta perlu mempersiapkan kartu identitas (KTP/SIM). Peserta Tes menunjukkan wajah dan kartu identitas (KTP/SIM) ke arah webcam sehingga dapat terlihat pada monitor sistem dan monitor Pengawas.
- 7) Verifikasi lingkungan tes :
- 8) Ruangan tes adalah ruangan tertutup, tidak bising dan tidak ada orang lain yang hadir maupun lalu lalang selama Anda mengikuti tes. Tidak ada alat-alat dan prasarana selain yang ditetapkan akan digunakan dalam Tes Kemampuan Akademik (TKA) Online.
- 9) Kegagalan dalam proses verifikasi akan membuat Anda tidak dapat memasuki sistem.
- 10) Peserta hanya diperkenankan menyediakan 1 (satu) lembar kertas HVS dan 1 (satu) buah pulpen untuk digunakan pada kelompok soal hitungan. Diluar dari kelompok soal hitungan peserta tidak diperkenankan menggunakan kertas dan alat tulis tersebut.
- 11) Jika Anda telah **lolos verifikasi diri dan lingkungan**, Pengawas akan merubah status Anda menjadi **Valid**, sehingga dapat memasuki tahapan tes.
- 12) Selama tes berlangsung, upayakan wajah Anda tertangkap secara utuh oleh kamera. Anda tidak diperkenankan meninggalkan layar selama tes berlangsung untuk alasan apapun. Jlka hal tersebut terjadi, Anda dapat didskualifikasi oleh sistem.
- 13) Pengawas melakukan pengawasan melalui *webcam*, layar monitor, dan *microphone*. Jika sistem dan pengawas mendeteksi ada hal-hal yang melanggar, maka Pengawas akan memperingatkan Anda melalui *chat room*. Jika Anda tidak merespon melalui *chat room* dan tetap melakukan pelanggaran, maka tes akan dihentikan dan Anda dapat didiskualifikasi dari sistem.

- 14) Peserta yang didiskualifikasi tidak berhak melanjutkan tes yang sedang diikuti.
- 15) Peserta yang didiskualifikasi harus menjalani seluruh proses pendaftaran baru pada batch berikutnya jika hendak mengikuti TKA *Online* kembali. Keikutsertaan peserta pada TKA *Online* berikutnya menjadi kesempatan terakhir peserta untuk mengikuti rangkaian TKA dalam satu periode pendaftaran SMUP.
- 16) Selama tes berlangsung, terdapat fitur *chat* dalam sistem di bagian kanan bawah untuk Anda gunakan berkomunikasi dengan Pengawas.
- 17) Persiapkan diri Anda sebaik mungkin, cermati setiap informasi yang diberikan sehingga Anda dapat mengikuti tes dengan tenang dan lancar.

### Lampiran Panduan

## A. Panduan Pengecekan Kesesuaian Perangkat dan Penginstalan Mettl Secure Browser (MSB)

Sebelum mengikuti Tes Kemampuan Akademik *Online*, setiap peserta **diharuskan** untuk melakukan pengecekan kesesuaian perangkat (*check system compatibility*) serta menginstal Mettl Secure Browser (MSB) pada perangkat yang akan digunakan. Pastikan perangkat Anda adalah perangkat yang bisa menerima penginstalan Mettl Secure Browser (MSB) tersebut. **Ketidaksesuaian perangkat sepenuhnya akan menjadi tanggung jawab peserta**.

Berikut ialah prosedur pengecekan kesesuaian perangkat dan penginstalan Mettl Secure Browser (MSB):

1. Peserta dapat melakukan pengecekan kesesuaian perangkat melalui tautan yang disampaikan pada *E-Mail* undangan mengikuti Tes Kemampuan Akademik (TKA) *Online* atau pada tautan https://tests.mettl.com/system-check?i=23bvv7tnnk

| M Bagus from PIP UNPAD Indon                        | esi x +                                                                                                    | - 5 X                                                   |
|-----------------------------------------------------|----------------------------------------------------------------------------------------------------|---------------------------------------------------------|
| $\leftarrow$ $\rightarrow$ C $\triangleq$ mail.goog | le.com/mail/u/0/#inbox/FMfcgxwKkRBWcsZFPrtdbzIFCWDzFrhN                                                                                                    | 🔍 🏠 🛞 Incognito 🗄                                       |
| = 附 Gmail                                           | Q Search mail                                                                                                    | 0 🕸 🏼 N                                                 |
| + Compose                                           |                                                                                                    | 4 of 1,635 < > 🥅 * 🚺                                    |
| Inbox 1                                             | <ol> <li>Bagi peserta yang melakukan pelanggaran tata tertib, maka pengawas berhak<br/>menonaktrifikan tera ataunum membatakkan status kela destatan reserta.</li> </ol>                                                        | •                                                       |
| ★ Starred Snoozed                                   | Dengan mengikuti tes ini, maka anda sudah membaca dan menyetujui segala tata                                                                                                    | 0                                                       |
| <ul> <li>Important</li> <li>Sent</li> </ul>         | toritib yang telah disampaikan<br>You have been inivited to take the assessment <b>TKA Online - 19 Desember 2020.</b> The<br>duration of this tork to have <b>40</b> where <b>Bolice</b> was assessed to take the assessment we | 0                                                       |
| Drafts 3                                            | walladou to trais teo a ni nutar se traina se con e you procedu to taxe, ne experiante un<br>will need to check your system's compatibility.                                                                                    | +                                                       |
| Meet We New meeting                                 | Check System Compatibility     The test buffor will be valid from 05 Jan 2021, 03:00 PM +iii 06 Jan 2021, 06:00 PM /                                                                                                    |                                                         |
| Hangouts                                            | Timings are as per Asia/Jakarta timezone, please ensure the date and time in your time zone )                                                                                                    |                                                         |
| Rauval - +                                          | Please click on the button given below to start the test.                                                                                                    |                                                         |
| Cok Kososuaian                                      | Stat test                                                                                                    |                                                         |
| Cer resesualan                                      | CELOTINGKAL     Whatsapp (Chat Only: 081120/4388                                                                                                    |                                                         |
| No recent chats<br>Start a new one                  | Email: pendaftarastitoppunpad.id                                                                                                    | Activate Windows<br>Go to Settings to activate Windows. |
| ÷ • •                                               | This test can only be taken on Metti Secure Browser. Please                                                                                                    | >                                                       |

 Ketika mengklik tautan untuk melakukan pengecekan kesesuaian perangkat, Anda akan dihadapkan pada halaman pilihan untuk menginstal MSB. Silahkan pilih "Download MSB" (jika **BELUM** menginstal MSB) atau "Proceed To Test" (jika **SUDAH** menginstal MSB).

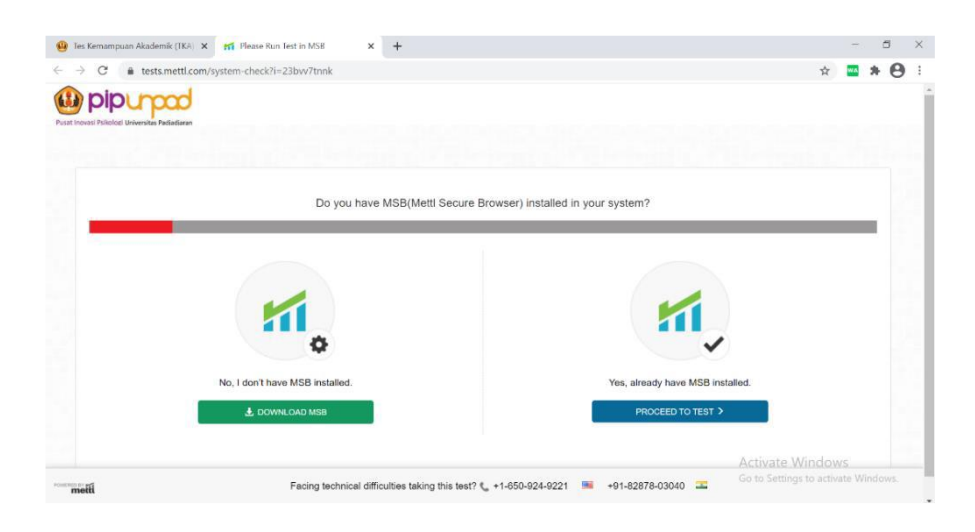

3. Silahkan menunggu proses unduh file MSB Anda, jika sudah selesai silahkan buka file tersebut untuk proses penginstalan.

| y les kemampuan Akademik (IA-) X 🖬 Deose kun lest in Mob X 🕇 |                                                                                                    | -                  |   | 6 |  |
|--------------------------------------------------------------|----------------------------------------------------------------------------------------------------|--------------------|---|---|--|
| → C                                                          | 3                                                                                                    | 2 🔛                | * | 0 |  |
|                                                              |                                                                                                    |                    |   |   |  |
| Mettl Secur                                                  | Browser is downloading                                                                                                    |                    |   |   |  |
|                                                              | Installation instructions:                                                                                                    |                    |   |   |  |
|                                                              | Step 1: Install the setup                                                                                                    |                    |   |   |  |
| If your download didn't start please click here              | Step 1: Install the setup<br>To install, open your download fielder and locate the MSB installer file.<br>MSB.core: Double circk on it to complete the Installator. For addition<br>dick here                                                                                                    | for ex:<br>al help |   |   |  |
| If your download didn't start,please <u>click here</u>       | Step 1: Install the setup     To instal, core, your download folder and locare the MSB installer file,     "MSB.core", Double click on it to complete the installation. For addition     dok.tere     Step 2: Proceed to Test     After installation is complete, click on "Proceed to test".                                                                                                    | for ex:<br>al help |   |   |  |
| If your download didn't start, please <u>click here</u>      | Constant, generative development of the set of the set of the | for ex:<br>al help |   |   |  |

 Ikuti instruksi yang diberikan dan tunggulah proses instalasi sampai selesai seperti yang tertera pada gambar berikut. Jika sudah selesai silahkan Anda klik "Proceed To Test" yang membawa Anda ke tahap selanjutnya.

|                        | filMet four shower land                                                                                                    | a Zuren Hanna Dieten H                                                                                                    |                                                                                                    |                                                                              | Prosed is Test 2<br>Activate Windows                                                                                                    |
|------------------------|----------------------------------------------------------------------------------------------------|----------------------------------------------------------------------------------------------------|----------------------------------------------------------------------------------------------------|------------------------------------------------------------------------------|----------------------------------------------------------------------------------------------------|
| r par canina da h tere | Mettal Secure Browser      DEDESELECTION (Team) and the second second seco | e<br>Tor the case to watch to be server the first<br>the only no to the case of the only of the pro-<br>tot of the only of the torough the first of the pro-<br>tot of the only of the torough the only of the only of the<br>first of the only of the only of the only of the only of the only of the<br>first of the only of the only of the o | Epar invest init init.                                                                                                    | et no hour any<br>Mott Secure Browser<br>Safup Progress<br>means He<br>court | R<br>Reference of SE brown for an experiment<br>of the constraint of the second second second second second second second<br>an all of the foreign second second seco |
| - model - Facing       | technical difficulties lawing the teel? 🖕 +1-850-924-9221 🔉 +01-82679-03                                                                                                    | Proceed to Test > Activate Windows Go to Schenge to activite Windows                                                                                                    | $\Theta$ is increasing the second second | pury                                                                         | ≈ ≖ ∗ ⊖                                                                                                    |

| Bergesehnstreichten Stellen wirden der eine seinen der eine seinen der eine seinen der eine seinen der eine seinen der eine seinen der eine seinen der eine seinen der einen der einen | na x +                                                                    | - P ×                                                                                                    |                                                                                                    | normal diferities laking the test? 📞 = 1-650-624 | 14531 🗰 +81-8583/8-65040 📼                                                                                                    |
|----------------------------------------------------------------------------------------------------|---------------------------------------------------------------------------|----------------------------------------------------------------------------------------------------|----------------------------------------------------------------------------------------------------|--------------------------------------------------|----------------------------------------------------------------------------------------------------|
|                                                                                                    | Interfaces Boomstore                                                      | * <b>E</b> * O :                                                                                                    | F yes developed daties reaction                                                                                               |                                                  | Survey, and you see the instead of the set of the set o |
| Eyour download data's start                                                                                                    |                                                                           | 0<br>No.<br>No. Second and the MSB invalue Re. In one<br>of the company Re institutions with additional wide<br>Rf<br>index on Proposed Inname.<br>MR<br>MR | 2                                                                                                    | Mell Secure Browser is doarie                    | suiding .<br>bon iseaudoon:<br>Bao : Tanation and                                                                                                    |
| multi For                                                                                                    | ng berkenant difficulties baking dies teel? 1, =1.655.302.6021 IBI =0.976 | Prevent in feet 2<br>Activate Windows<br>Antrease Windows                                                                                                   | Bell International Numbers (201) X   gill Prove An Data Intel<br>C      C      Bustancett contropation checkle-2004-2004-2004 | *                                                | ÷ = • •                                                                                                    |

5. Disini silahkan Anda klik "Launch Test". Ketika Anda klik "Launch Test" akan muncul notifikasi yang memberitahu Anda bahwa terdapat beberapa program yang tidak diijinkan oleh sistem. Silahkan Anda klik "Ok" dan program-program tersebut akan ditutup secara otomatis oleh sistem.

|                                                                                                    |                                                                                                    | x 🔤 🎘                                     |
|----------------------------------------------------------------------------------------------------|----------------------------------------------------------------------------------------------------|-------------------------------------------|
| Dipumo                                                                                                    |                                                                                                    |                                           |
| väsi Psikolozi Universitas Padiadiaran                                                                                                    |                                                                                                    |                                           |
|                                                                                                    |                                                                                                    |                                           |
|                                                                                                    |                                                                                                    |                                           |
|                                                                                                    |                                                                                                    |                                           |
| THINGS TO REMEMBER                                                                                                    |                                                                                                    |                                           |
| 1. Once the test start you will not be allowed to move                                                                                                    | out of the browser or open any new tab in it, if you try to do so your test will get su                                                                                                    | ispended.                                 |
| <ol><li>MSB will close all the currently running applications</li></ol>                                                                                                    | s on your system, kindly save your work accordingly.                                                                                                    |                                           |
|                                                                                                    |                                                                                                    |                                           |
| Not able to Launch Test? click here to refresh and download                                                                                                    | MSB.                                                                                                    | Z Launch Test                             |
|                                                                                                    |                                                                                                    |                                           |
|                                                                                                    |                                                                                                    |                                           |
|                                                                                                    |                                                                                                    |                                           |
|                                                                                                    |                                                                                                    |                                           |
|                                                                                                    |                                                                                                    |                                           |
|                                                                                                    |                                                                                                    |                                           |
|                                                                                                    |                                                                                                    |                                           |
|                                                                                                    |                                                                                                    |                                           |
|                                                                                                    |                                                                                                    | Activate Windows                          |
| Facing techni                                                                                                    | ical difficulties taking this test? 📞 +1-650-924-9221 🛛 📕 +91-82878-03040 🚦                                                                                                    | Go to Settings to activate Window         |
|                                                                                                    |                                                                                                    |                                           |
| s Kemampuan Akademik (TKA) 🗙 🚮 Please Run Test in MSB                                                                                                    | x +                                                                                                    | - 0                                       |
| s Kemampuan Akademik (TKA) X 🚮 Please Run Test in MSB                                                                                                    | × +                                                                                                    |                                           |
| s Remanquan Alademik (TKX) X still Hease Run Test in MSB<br>C a tests mettil com/system-check?i=23bw7tnnk                                                                                                    | x +                                                                                                    | - ा<br>x 🔤 🍂 (                            |
| s Remanguan Akademik (TIK) X 11 Please Run Test in MSB<br>C  is tests mettlcomy/system-check/i=23bw/7tmk                                                                                                    | × +                                                                                                    |                                           |
| s Kemampuan Akademik (TKX X 171 Flexie Run Test in MSB<br>C e tests metticomy/system-check/i=23bw/7tmk<br>POPOCOC<br>pare Priodote Unsentus netadaren                                                                                                    | × +                                                                                                    | - ा<br>के 🔤 🎘 (                           |
| s Kemanguun Akademik (IKA X mf Please Run Tet In MSB<br>C a tests.metticom/system-check/i=23bw/tmnk<br>DIDUCATION System-check/i=23bw/tmnk                                                                                                    | * +                                                                                                    |                                           |
| s Kemampuan Alademik (TKA X pr] Flease Run Test In MSS<br>C  e tests metti.com/system-check/ii=23bw/Trank<br>piperpiperpiper<br>anar Photoge University Relations                                                                                                    | × +                                                                                                    | - 7                                       |
| s Remanspuan Alademik (TRA: X III Flease Run Test In MSS)<br>C  tests metticony/system-check/ii=23bw/7tnnk<br>POIDDepoint<br>metrikolar losenske fotodanse                                                                                                    | x +                                                                                                    | - 0<br>x 🔤 🖈 (                            |
| Stemminguan Alademik (152) X III Please Run Test In MS5 C IIII Extension Conference Check?i=23bw7tnnk Difference Stemminguage Plateate Internet Additions THINGS TO REMEMBER 1. Once the test start you will not be allowed to move                                                                                                    | x + Prohibited Processes An Running X foot will get su                                                                                                    | - 🗂                                       |
| Komanguun Akademik (100 x mf Please Run Tet In MSI     C                                                                                                    | Prohibited Processes Are Running     X     r test will get su                                                                                                    | - 3<br>x 2 * (                            |
| Stemanguan Alademik (TKA X pr] Flease Run Test In MSB     C      e tests metticom/system-check/i=23bw/trnk     provide the later in the statement of the statement of the statement of the statement of the statement of the statement of the allowed to move     2. MSB will close all the currently running application                                                                                                    | × +      Prohibited Processes An Running     × root will get su     To proceed before moving, They meets to be observe for or      Toget will get su                                                                                                    | - 07                                      |
| s Remanquan Alademik (TKX X 11] Flease Run Test In MSS<br>C  testsmetticon/system-check/in-23bw/Tunk<br>POPUPATION<br>POPUPATION<br>PO | x     +       Prohibited Processes Ars Running     X       r test will get su     x       isting the sam. Do you want to doe those process now<br>you can do the appealation yourself block typing tail.                                                                                                    | spended.                                  |
| Komanguun Akademik (10. X ) III Piese Run Tett In MSI     O      e tests metticom/system-check/i=23bw/trunk     DODODOO     THINGS TO REMEMBER     1. Once the test start you will not be allowed to move     2. MSB will close all the currently running application     Not able to Launch Test? <u>click here</u> to refresh and download                                                                                                    | *      *     *     *     *     *     *     *     *     *     *     *     *     *     *     *     *     *     *     *     *     *     *     *     *     *     *     *     *     *     *     *     *     *     *     *     *     *     *     *     *     *     *     *     *     *     *     *     *     *     *     *     *     *     *     *     *     *     *     *     *     *     *     *     *     *     *     *     *     *     *     *     *     *     *     *     *     *     *     *     *     *     *     *     *     *     *     *     *     *     *     *     *     *     *     *     *     *     *     *     *     *     *     *     *     *     *     *     *     *     *     *      *     *     *     *     *     *      *     *      *      *     *      *     *      *     *      *     *      *      *      *      *     *      *      *      *      *      *      *      *      *      *      *      *      *      *      *      *      *      *      *      *      *      *      *      *      *      *      *      *      *      *      *      *      *      *      *      *      *      *      *      *      *      *      *      *      *      *      *      *      *      *      *      *      *      *      *      *      *      *      *      *      *      *      *      *      *      *      *      *      *      *      *      *      *      *      *      *      *      *      *      *      *      *      *      *      *      *      *      *      *      *      *      *      *      *      *      *      *      *      *      *      *      *      *      *      *      *      *      *      *      *      *      *      *      *      *      *      *      *      *      *      *      *      *      *      *      *      *      *      *      *      *      *      *      *      *      *      *      *      *      *      *      *      *      *      *      *      *      *      *      *      *      *      *      *      *      *      *      *      *      *      *      *      *      *      *      *      *      *      *      *      *      *      *      *      *      *      | sponded.                                  |
| Komanguan Adademik (Ko. X mf Hease Run Test In MSE     C                                                                                                    |                                                                                                    | spended.                                  |
| Kremanguan Alademik (TKA X III Flease Run Test In MSB     C      A tests.mettl.com/system-check/ii-23bw/trnk     Difference Run Test In MSB     C      Orace the test start you will not be allowed to move     C. MSB will close all the currently running application     Not able to Launch Test? <u>click hore</u> to refresh and download                                                                                                    | X         +           Prohibited Processes Are Running         X           The processes Are Running         X           The processes Are Running         X           The processes being any promiting the process for the process for th                                                                                                    | spended.                                  |
| Komanguan Alademik (IX) X II Please Run Tett In MSI     O I tests metticomy/system-check/i=23bw/7tmk      DODODOD      Tests metticomy/system-check/i=23bw/7tmk      DODODODO      Tests metticomy/system-check/i=23bw/7tmk      DODODODO      Tests metticomy/system-check/i=23bw/7tmk      DODODODO      Tests metticomy/system-check/i=23bw/7tmk      DODODODO      Tests metticomy/system-check/i=23bw/7tmk      DODODODO      Tests metticomy/system-check/i=23bw/7tmk      DODODODO      Tests metticomy/system-check/i=23bw/7tmk      DODODODO      DODODODO      Tests metticomy/system-check/i=23bw/7tmk      DODODODO      Tests metticomy/system-check/i=23bw/7tmk      DODODODO      Tests metticomy/system-check/i=23bw/7tmk      DODODODO      DODODODO      Tests metticomy/system-check/i=23bw/7tmk      DODODODO      DODODODO      Tests metticomy/system-check/i=23bw/7tmk      DODODODO      DODODODO      DODODODO                                                                                                    | X     +      Kohbited Processes Are Running     X     tots will get su     tots     tots will get su     tots     tots     tots     tots     tots     tots     tots     tots     tots     tots     tots     tots     tots     tots     tots     tots     tots     tots     tots     tots     tots      tots      tots   | sponded.                                  |
| Komanguun Adademik (102 X ) III Please Run Test In MSE     O                                                                                                    | * +      Prohibited Processes Are Running     To process Are Running     To process below are running. They need to be observed before     the set will get au     to be observed pointaints associated before     type and lose these applications yourself before trying to start     there is a set observed before     type and lose these applications yourself before trying to start     there is a set observed before     type and lose these applications yourself before trying to start     there is a set observed before     type and lose these applications yourself before trying to start     there is a set of the set observed before     type and lose these applications yourself before trying to start     there is a set of the set observed before     type and lose these applications yourself before trying to start     the set of the set observed before     type and lose these applications yourself before trying to start     the set of the set observed before     type and lose these applications yourself before trying to start     the set observed before     type and lose these applications yourself before     type and lose these applications yourself before     type and lose these a | - □<br>☆ ■ * (<br>sponded.<br>Launch Test |
| Komanguan Adademik (KK) X mf Flease Run Test In MSI     C                                                                                                    |                                                                                                    | spended.                                  |
| Stemannpuan Akademik (TK) X grf Flease Run Test In MSS C  A tests metti conveystem-check/i=23bw/trnk  Difference  THINGS TO REMEMBER  1. Once the test start you will not be allowed to move  3. MSB will close all the currently running application  Not able to Launch Test? click harg to refresh and download                                                                                                    | x +      Prohibited Processes An Running     rest will get au     or test will get au     or test | spended.                                  |
| Communication Adademice (COC X ) of Please Ruin Feed In Model     C      Please Ruin Feed In Model     Please Ruin Feed In Model     Please Ruin Feed In Model      Please Ruin Feed In Model      Please Ruin Feed                                                                                                    |                                                                                                    | spended.                                  |

 Setelah itu aplikasi MSB akan aktif dan mulai melakukan cek kesesuaian perangkat. Jika perangkat Anda sesuai maka akan muncul tulisan "Looks Great" pada layar Anda yang menandakan bahwa perangkat Anda sudah sesuai dan siap melaksanakan Tes Kemampuan Akademik.

#### B. Panduan Teknis Registrasi Tes

1. Peserta akan mendapatkan *E-mail* undangan mengikuti Tes Kemampuan Akademik (TKA) *Online* 1 (satu) hari sebelum tanggal tes dilaksanakan. Setelah membaca informasi yang terdapat di *e-mail*, peserta diharuskan untuk melakukan *Check Compatibility* kembali pada link yang telah diberikan. Jika sudah, pastikan bahwa perangkat Anda memadai untuk melakukan Tes Kemampuan Akademik (TKA) *Online*.

| lagus from PIP UNPAD Indone 🗙 🚽                          | • • <u>1</u>                                                                                                    |             |           |          | ٥      |
|----------------------------------------------------------|----------------------------------------------------------------------------------------------------|-------------|-----------|----------|--------|
| → C' û 🖉 🔒                                               | 😂 https://mail.google.com/mail/u/0/#inbox/FMfcgxwHNMbdcnPGwRQGBvw: 🚥 🛛 🏠 🔍 Search                                           | ⊻           | lii\ 🗉    | •        | ® #    |
| 🗉 M Gmail                                                | Q Search mail                                                                                                    | 0           |           | GS       | uite 🕒 |
| Compose                                                  |                                                                                                    | 1 of 489    | <         | > 1      | *      |
| Inbox 6                                                  | Bagus from PIP UNPAD Indonesia invites you to take Tes Kemampuan Akadem<br>- 13 Mei 2020 Immex                              | ik - Bato   | chl       | •        | 2      |
| Snoozed                                                  | PIP UNPAD Indonesia «admin@mettl.com» 1448                                                                                  | 1 hour ago) | ☆         | *        |        |
| Drafts 11<br>METTL                                       | $\overrightarrow{x}_A$ Indonesian $\bullet \rightarrow$ English $\bullet $ Translate message                                | Turn off I  | or: Indor | nesian x |        |
| eet New<br>Start a meeting<br>Join a meeting             | Dear Bagus.<br>Berikut adalah link untuk anda mengikuti Tes Kemampuan Akademik (TKA) Online yang<br>akan dilaksanakan pada: | -           |           |          |        |
| hat<br>Bagus Ari - +                                     | Hari, Tanggal : Rabu, 13 Mei 2020<br>Jam : 09.00 WIB                                                                        |             |           |          |        |
| voktaviana3@gmail.com, ^<br>voktaviana3@gmail.com: Misar | Link ini akan aktif 15 menit sebelum waktu tes, anda diharuskan sudah bersiap-siap 30<br>menit sebelum link dibuka.         |             |           |          |        |
| Anggit, Deiz                                             |                                                                                                    |             |           |          |        |

 Link TKA Online yang diberikan baru akan dapat diakses 30 (tiga puluh) menit sebelum waktu tes dimulai. Pastikan Anda sudah siap 60 (enam puluh) menit sebelum tes dimulai. Buka kembali *e-mail* yang dikirimkan, baca kembali jadwal dan tata tertib yang ada, kemudian klik "Start Test"

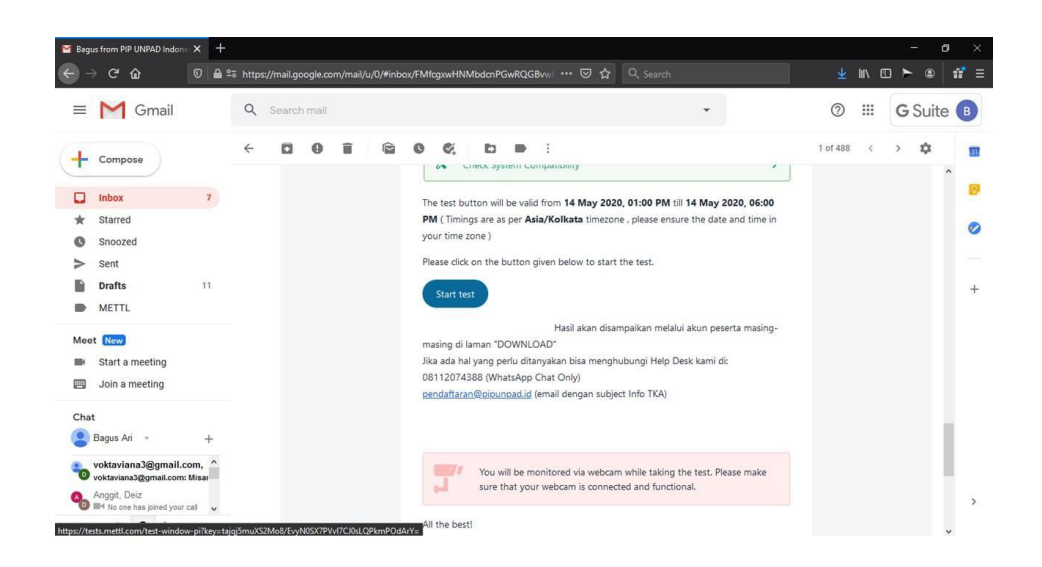

3. Lakukan tahapan-tahapan untuk masuk sesuai dengan petunjuk yang disampaikan seperti: mengijinkan sistem untuk melakukan *share screen* serta mengijinkan *camera* dan *microphone* untuk aktif selama tes.

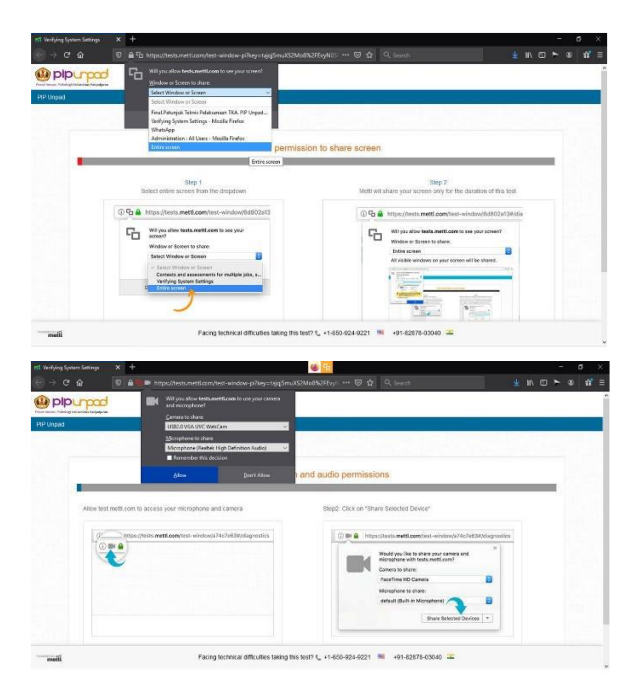

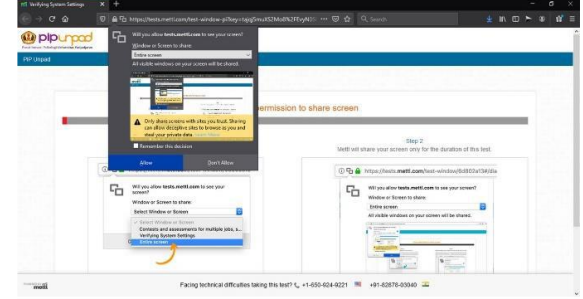

 Setelah semua selesai, peserta akan menunggu *loading* test. Ketika menunggu, bacalah seluruh informasi yang muncul. Dilarang memencet tombol F5 selama proses tes

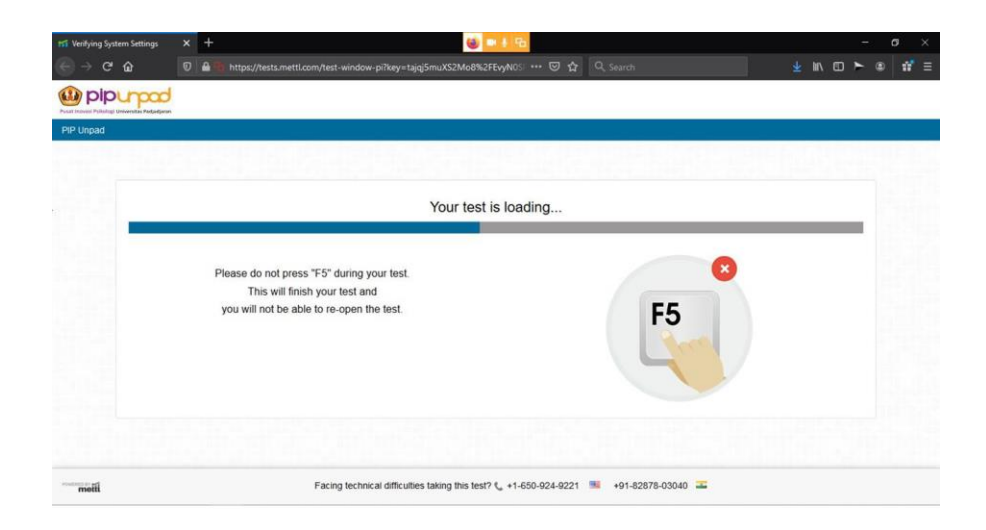

5. Setelah test selesai ter-upload, silahkan klik "Next"

| tti Verifying System Settings | × + | 🥹 💌 J 🔂                                                                                                    |                   | -   | a ×  |
|-------------------------------|-----|----------------------------------------------------------------------------------------------------|-------------------|-----|------|
| (e) → ⊂ ŵ                     |     | b https://tests.mettl.com/test-window-pi?key=tajqj5muXS2Mo8%2FEvyN0% … 🗵 🛔                                          |                   | ► ⊛ | 17 ≡ |
|                               |     |                                                                                                    |                   |     |      |
| PIP Unpad                     |     |                                                                                                    |                   |     |      |
|                               |     |                                                                                                    |                   |     |      |
|                               |     | Your test has loaded. Click "Next" to                                                                               | continue          |     |      |
|                               |     | Please close all programs that upload<br>or download files in the background<br>For example: Dropbox, forrent, etc. | \$                |     |      |
|                               |     |                                                                                                    |                   |     |      |
| metti                         |     | Facing technical difficulties taking this test? $f_{\rm sc}$ +1-650-924-922                                         | +91-82878-03040 🎞 |     |      |

6. Baca dan pahami petunjuk umum yang tampil di layar Anda. Kemudian klik "Proceed" pada bagian kanan bawah

| rri Read instru | ction before startin                                                                                  | × +                                                                                                    |                                                                                                    |                                                                                                    |                                                                                                    |                                                                                                |                                                                                              | ۲                                                                                      | • 5                                                                         | 6                                                                                             |                                                                    |                                                      |                                                   |                                              |                      |                       |                    |                | - | c | ,  | × |
|-----------------|----------------------------------------------------------------------------------------------------|----------------------------------------------------------------------------------------------------|----------------------------------------------------------------------------------------------------|----------------------------------------------------------------------------------------------------|----------------------------------------------------------------------------------------------------|------------------------------------------------------------------------------------------------|----------------------------------------------------------------------------------------------|----------------------------------------------------------------------------------------|-----------------------------------------------------------------------------|-----------------------------------------------------------------------------------------------|--------------------------------------------------------------------|------------------------------------------------------|---------------------------------------------------|----------------------------------------------|----------------------|-----------------------|--------------------|----------------|---|---|----|---|
| ⊖ → c           |                                                                                                    |                                                                                                    |                                                                                                    |                                                                                                    |                                                                                                    |                                                                                                |                                                                                              |                                                                                        |                                                                             |                                                                                               |                                                                    |                                                      |                                                   |                                              |                      |                       |                    |                | ۲ |   | ŵ. |   |
| 🕛 pip           | burpad                                                                                                |                                                                                                    |                                                                                                    |                                                                                                    |                                                                                                    |                                                                                                |                                                                                              |                                                                                        |                                                                             |                                                                                               |                                                                    |                                                      |                                                   |                                              |                      |                       |                    |                |   |   |    | 1 |
| Please read     | the instructions                                                                                      | carefully                                                                                              | before starting                                                                                                    | g the test.                                                                                                    |                                                                                                    |                                                                                                |                                                                                              |                                                                                        |                                                                             |                                                                                               |                                                                    |                                                      |                                                   |                                              |                      |                       |                    |                |   |   |    | l |
|                 |                                                                                                    |                                                                                                    |                                                                                                    |                                                                                                    |                                                                                                    |                                                                                                |                                                                                              |                                                                                        |                                                                             |                                                                                               |                                                                    |                                                      |                                                   |                                              |                      |                       |                    |                |   |   |    |   |
|                 |                                                                                                    |                                                                                                    |                                                                                                    |                                                                                                    |                                                                                                    |                                                                                                |                                                                                              |                                                                                        |                                                                             | PETU                                                                                          | NJUK U                                                             | мим                                                  |                                                   |                                              |                      |                       |                    |                |   |   |    |   |
|                 | <ul> <li>Test</li> <li>Set</li> <li>Set</li> <li>Sat</li> <li>Wa</li> <li>Adi</li> <li>Ket</li> </ul> | ini terdiri<br>lap kelom<br>ompok so<br>lap kelom<br>idara beri<br>ktu yang i<br>ipun cara<br>jakanlah | dari 6 (enam)<br>pok soal berdi<br>al selanjutnya<br>pok soal mem<br>lanya pada ba<br>disediakan unt<br>menjawabnya<br>secara secara | kelompok soa<br>ri sendiri dan S<br>atau kembali n<br>punyai instruks<br>igian penjelasa<br>tuk mengerjaka<br>i adalah denga<br>i teliti dan efisie | iaudara aka<br>nengerjakan<br>inya masing<br>in ini. Jangar<br>in setiap kel<br>in cara mem<br>en dan perha | an menger<br>h kelompol<br>g-masing y<br>in bertany<br>lompok so<br>nilih jawabi<br>hatikaniah | rijakannya<br>ok soal ya<br>yang aka<br>ya ketika s<br>oalpun be<br>ban yang<br>i setiap in: | ya kelom<br>rang suda<br>can dijela<br>a sedang<br>perbeda-t<br>g Saudar<br>nstruksi y | ipok den<br>ah Saud<br>iskan se<br>menger<br>beda. W<br>a angga<br>yang dib | ni kelon<br>lara ker<br>belum !<br>rjakan k<br>/aktuny:<br>aktuny:<br>p <u>alin</u><br>erikan | pok. Sa<br>akan.<br>Saudara<br>arena d<br>akan d<br><u>a benar</u> | udara TID/<br>mulai men<br>apat menyi<br>iberitahuka | AK diperke<br>gerjakan<br>ta waktu S<br>in kepada | nankan u<br>Jika ada y<br>iaudara<br>Saudara | ntuk men<br>ang belu | dahului r<br>m dipaha | menger<br>Imi sila | rjakan<br>hkan |   |   |    |   |
|                 | TEST DET/                                                                                             | NLS                                                                                                    |                                                                                                    |                                                                                                    |                                                                                                    |                                                                                                |                                                                                              |                                                                                        |                                                                             | O Tot                                                                                         | al no. of                                                          | Questions                                            | - 127                                             |                                              | © Tot                | al Durati             | on 110             | Mins           |   |   |    |   |
|                 | I View                                                                                                | Section                                                                                                | wise Details                                                                                                    | i.                                                                                                    |                                                                                                    |                                                                                                |                                                                                              |                                                                                        |                                                                             |                                                                                               |                                                                    |                                                      |                                                   |                                              |                      |                       |                    |                |   |   |    |   |
|                 | THINGS TO                                                                                             | REMEMA                                                                                                 | FR                                                                                                    |                                                                                                    |                                                                                                    |                                                                                                |                                                                                              |                                                                                        |                                                                             |                                                                                               |                                                                    |                                                      |                                                   |                                              |                      |                       |                    |                |   |   |    |   |
| metti           |                                                                                                    |                                                                                                    |                                                                                                    | Facin                                                                                                    | g technical o                                                                                               | difficulties                                                                                   | s taking th                                                                                  | this test?                                                                             | R. +1-                                                                      | 650-92                                                                                        | -9221                                                              | +91                                                  | -82878-03                                         | 3040 🔳                                       |                      |                       |                    |                |   |   |    |   |

- 7. Lakukan tahapan verifikasi data yang berisi:
  - Tahap 1: Mengisi data registrasi. Pastikan Anda mengisi semua data dengan jelas dan lengkap. Check pada kotak "Term and Condition" kemudian klik "Next"

|                    |                                             |                                 |                        |                 |               |                      |               |                       |                    |            | M/ CC    | 1  |  |
|--------------------|---------------------------------------------|---------------------------------|------------------------|-----------------|---------------|----------------------|---------------|-----------------------|--------------------|------------|----------|----|--|
|                    | 1.000                                       | 12.01                           |                        |                 |               | -                    |               |                       | 1.11               |            |          |    |  |
| Step1: I           | ill Registration Det                        | tails                           |                        | Step2           | Provide ye    | our snapshot         |               | Step3: Take sna       | apshot of ID card  |            |          |    |  |
| Email Ad           | fress *                                     |                                 |                        |                 |               |                      |               |                       |                    |            |          |    |  |
| First Nan          | ie *                                        |                                 |                        |                 |               |                      |               |                       |                    |            |          |    |  |
| Last Nam           | e*                                          |                                 |                        |                 |               |                      |               |                       |                    |            |          |    |  |
| Date of b          | irth *                                      | Month                           | ~                      | Date 🛩          | Year          | ~                    |               |                       |                    |            |          |    |  |
| Contact I          | 10 *                                        |                                 |                        |                 |               |                      |               |                       |                    |            |          |    |  |
| Gender *           |                                             | -Select-                        |                        |                 |               | •                    |               |                       |                    |            |          |    |  |
| Terms a            | nd Conditions * :                           |                                 |                        |                 |               |                      |               |                       |                    |            |          |    |  |
| By usi<br>and cond | ig our offerings and sitions and Privacy No | services, you<br>otice containe | are agree<br>d therein | eing to the Ten | ns of service | is and License Agree | ment and unde | erstand that your use | and access will be | subject to | the term | s  |  |
| * indicates        | required field                              |                                 |                        |                 |               |                      |               |                       |                    |            | Ne       | tx |  |

b. Tahap 2: Verifikasi wajah. Arahkan wajah Anda dengan jelas sehingga yang tampil di layar tangkapan kamera posisinya sesuai dengan arahan. Jika sudah dipastikan jelas, silahkan klik "Submit"

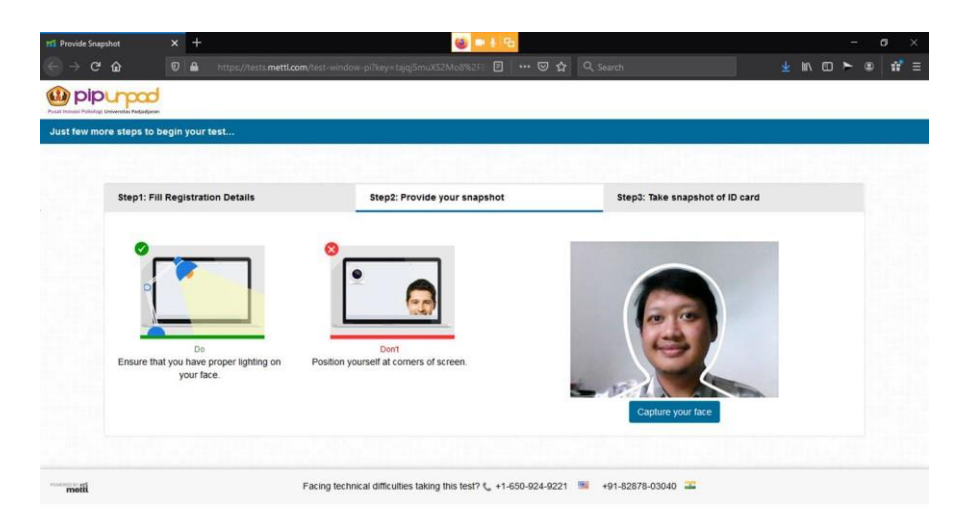

c. Tahap 3: Verifikasi ID. Tempatkan kartu identitas Anda di depan kamera dengan jelas sehingga yang tertampil di layar tangkapan kamera posisinya sesuai dengan arahan. Jika sudah dipastikan jelas, silahkan klik "**Submit**"

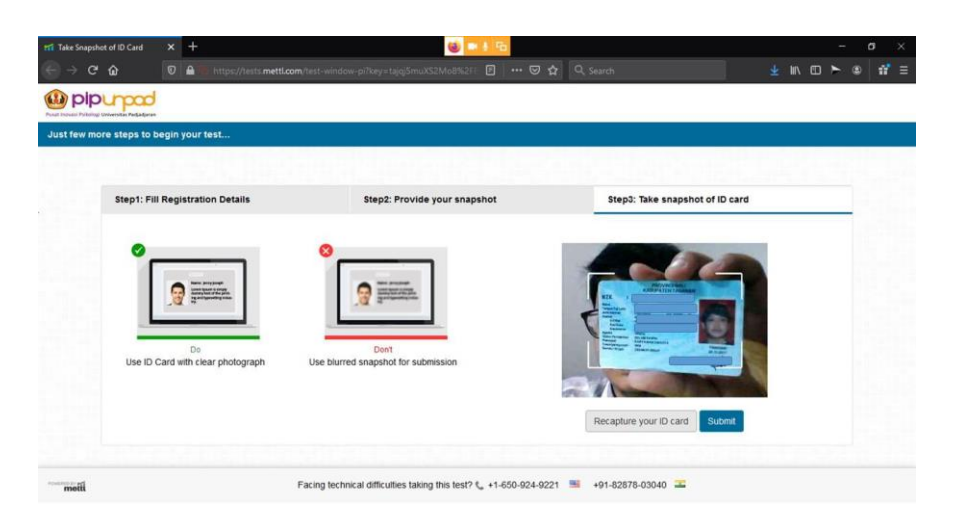

8. Setelah submit, silahkan tunggu sampai Pengawas selesai melakukan verifikasi data serta mengijinkan Anda masuk untuk mengikuti tes.

| TTi Take Snapshot of ID Card | 1 × +                         | 🚳 🖿 A 🙃                                                       |                                 | - | σ×     |
|------------------------------|-------------------------------|---------------------------------------------------------------|---------------------------------|---|--------|
|                              | 0 A ttps://tests.mettl.com/te | st-window-piłkey=tająSmuXS2Mo8%2FE 🖪 🛛 🚥 🖾 🏠                  | Q, Search                       |   | ) 17 Ξ |
| pipupo                       | d                             |                                                               |                                 |   |        |
| Please wait while we         | verify your details           |                                                               |                                 |   |        |
|                              |                               |                                                               |                                 |   |        |
| Step1:                       | Fill Registration Details     | Step2: Provide your snapshot                                  | Step3: Take snapshot of ID card |   |        |
|                              |                               |                                                               |                                 |   |        |
|                              |                               |                                                               |                                 |   |        |
|                              |                               | 2111                                                          |                                 |   |        |
|                              |                               | You are in the queue. Please wait while your details are      | being authorized.               |   |        |
|                              |                               |                                                               |                                 |   |        |
|                              |                               |                                                               |                                 |   |        |
|                              |                               |                                                               |                                 |   |        |
|                              |                               |                                                               |                                 |   |        |
| metil                        | Fac                           | ing technical difficulties taking this test? 🐛 +1-650-924-922 | +91-82878-03040 🚢               |   |        |

9. Tes Kemampuan Akademik (TKA) Online terdiri dari 10 sections. Ketika peserta telah selesai mengerjakan satu section, maka akan ada pilihan "Next Section" pada bagian pojok kanan bawah halaman tes untuk melanjutkan mengerjakan pada sub tes berikutnya. Jangan mengklik tombol "Finished Test" atau "OK" sebelum Anda menyelesaikan 10 section karena jika Anda mengklik tombol tersebut Anda akan keluar dari tes dan tidak dapat kembali mengikuti tes.

|                                                               |       | PI        | P Unpad | 0         |        |           |            |           |     | 0 | Section 00:02 | 57 0     |
|---------------------------------------------------------------|-------|-----------|---------|-----------|--------|-----------|------------|-----------|-----|---|---------------|----------|
| ction 1 of 4 Attention To 🔽 🚱                                 | 1     | 2 3       | 4       | 5 6       | 7      | 8 9       | 10 11      | 1 of 25 > | ØAI |   | 25            |          |
| Question # 1                                                  |       |           | G       | Revisit   | Cho    | ose the b | est option |           |     |   |               |          |
| How many of the five pairs listed below are exact duplicates? |       |           |         |           | 01     |           |            |           |     |   |               |          |
| Jonderson Coleman - Hendarson Coleman                         |       |           |         |           | 02     |           |            |           |     |   |               |          |
| Jenkins Robbery – Jenkins Robbery                             |       |           |         |           | 03     |           |            |           |     |   |               |          |
| Patterson James – Patterson James                             |       |           |         |           | 04     |           |            |           |     |   |               |          |
| Vashington Butler – Wasinghton Butler                         |       |           |         |           | 0.5    |           |            |           |     |   |               |          |
|                                                               |       |           |         |           |        |           |            |           |     |   |               |          |
|                                                               | Raque | I Support | \$ 11.0 | 50.024.02 | 21 💷 . | 01 02070  | 02040 -    |           |     |   |               | ent Ques |

10. Ketika Anda telah selesai mengerjakan semua sub tes/ section dan masih ada waktu tersisa, silahkan kilk "Finished Test" atau "OK" pada bagian kanan atas laman tes untuk mengakhiri Mengerjakan Tes Kemampuan Akademik (TKA) Online.

| pipupad                                    | PIP Unpad 🕲                                           |                                 | Menyelesaikan<br>Tes 47 |
|--------------------------------------------|-------------------------------------------------------|---------------------------------|-------------------------|
| otion 2 of 4 Reasoning Av 🚯                | 7 8 9 10                                              | 11 12 13 14 15 < 15 of 15 > All | 15                      |
| Question # 15                              | 🕑 Revisit                                             | Choose the best option          |                         |
| each question below in                     | urses of action numbered I                            | OA                              |                         |
| nd II. A course of >                       | be taken for improvement,                             | 0.8                             |                         |
| tateme                                     | ssume everything in the<br>statement, decide which of | 00                              |                         |
|                                            |                                                       | 0.0                             |                         |
|                                            |                                                       | 0.5                             |                         |
| . n .                                      |                                                       | 01                              |                         |
| . If eith.                                 |                                                       |                                 |                         |
| . If both I and II is                      |                                                       |                                 |                         |
| atement - The employees -                  | derpaid.                                              |                                 |                         |
| ourses of action                           |                                                       |                                 |                         |
| They should talk to the HR of their comps. |                                                       |                                 |                         |
|                                            |                                                       |                                 |                         |
|                                            |                                                       |                                 |                         |
| ment                                       |                                                       | +01 82878 02040 -               | Presidential Providence |

11. Jika batas waktu pengerjaan tes habis, namun Anda belum selesai mengerjakan, maka laman tes akan langsung menutup dan menyelesaikan tes Anda. Hasil tes akan tetap tersimpan untuk kemudian akan diproses pada tahapan berikutnya.

### C. Panduan Teknis Kondisi Tes

- 1. Tes Kemampuan Akademik (TKA) *Online,* menggunakan dua bentuk pengawasan, yaitu pengawasan yang dilakukan secara langsung oleh tim pengawas tes, serta pengawasan yang akan dilakukan secara otomatis oleh sistem.
- 2. Sistem akan mendeteksi aktivitas yang terjadi di lingkungan dan dalam perangkat. Sistem pengawasan yang digunakan oleh Tes Kemampuan Akademik (TKA) Online masuk dalam kategori low tolerance sehingga jika ditemukan aktivitas di lingkungan (suara orang lain, kemunculan orang lain, maupun ada perangkat di luar laptop / desktop yang diaktifkan) dan aktivitas dalam perangkat Anda (mengklik tab, browser selain tes atau icon di task bar) maka secara otomatis sistem akan mendiskualifikasi peserta. Untuk itu, peserta diharuskan untuk tidak menggunakan perangkat maupun melakukan aktivitas yang dilarang atau tidak tertera di dalam petunjuk teknis maupun tata tertib.
- Berikut adalah kondisi tampilan ideal peserta serta beberapa tampilan yang akan terdeteksi sebagai pelanggaran pada saat pelaksanaan Tes Kemampuan Akademik (TKA) Online a. Tampilan peserta yang diterima sistem:
  - a. Tampilan muka penuh dan jelas menghadap layar

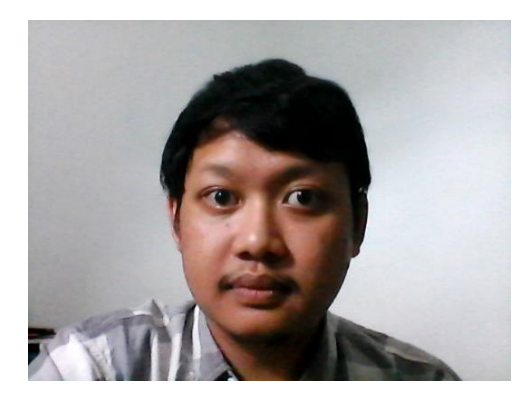

- Terlihat sedikit bagian badan di dalam layar
- Muka tampak menghadap pada kamera, mata tertuju pada satu arah layar
- Usahkan tidak ada benda atau objek apapun di belakang Anda
- Lingkungan dengan pencahayaan cukup sehingga wajah terlihat jelas
- b. Tampilan peserta yang tidak diperkenankan :

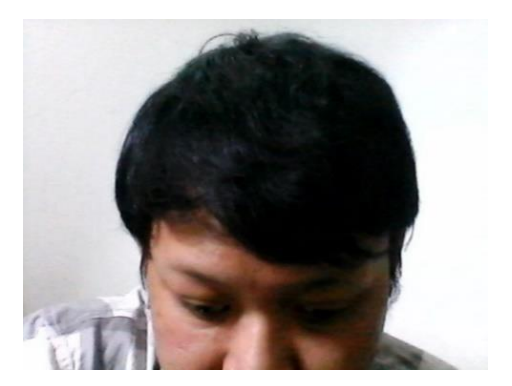

- Tampilan muka hanya separuh di dalam layar
- Muka terlalu dekat dengan layar dan kamera
   Mengarahkan pandangan pada hal / objek lain

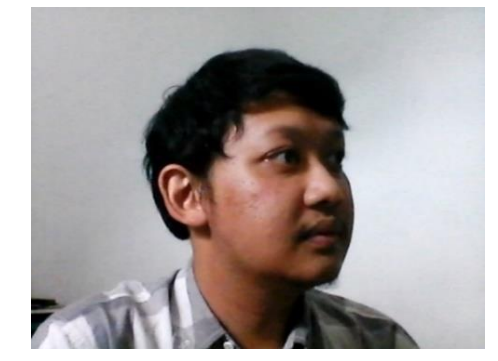

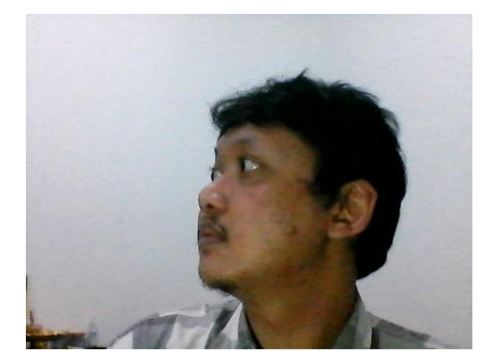

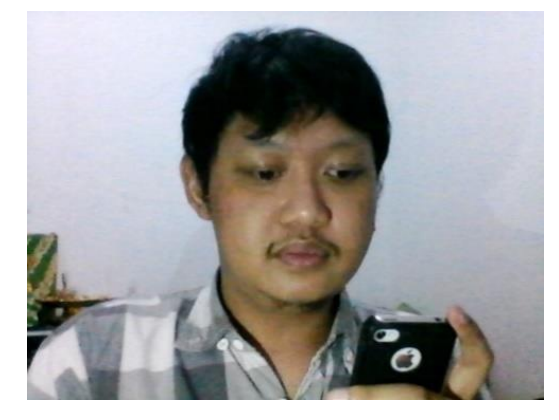

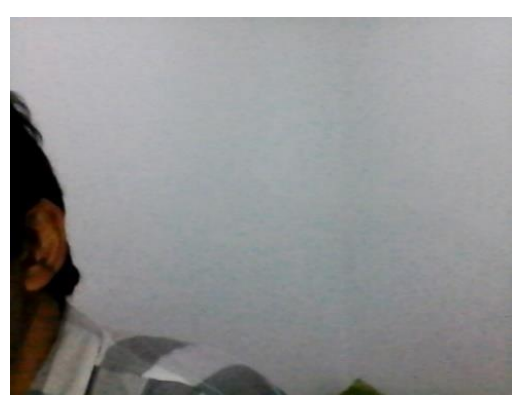

- Menggunakan web cam yang tidak berada di layar / diatas layar
- Memalingkan wajah / pandangan tidak terarah pada kamera
- Berbicara dengan orang lain / ada keberadaan orang lain di dalam layar Anda
- Terdapat suara-suara yang mencurigakan (suara percakapan orang, suara panggilan orang, suara Anda mengucapkan soal keras-keras, dsb)
- Terdeteksi ada perangkat lain yang digunakan (Bisa HP atau *headset* dan lainlain)

- Wajah tidak muncul di dalam layer
- Nampak mengerjakan atau mengambil sesuatu selama tes berlangsung.

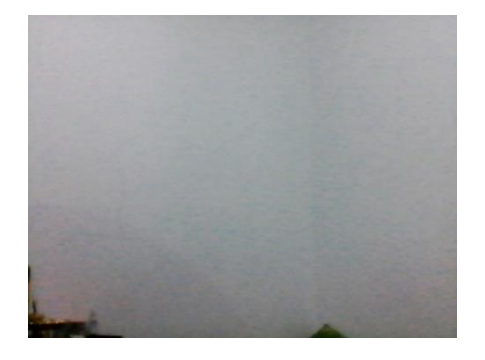

Meninggalkan tempat tes

 Sama sekali tidak muncul pada layar tangkapan kamera

Bagian yang tidak boleh di klik sama sekali

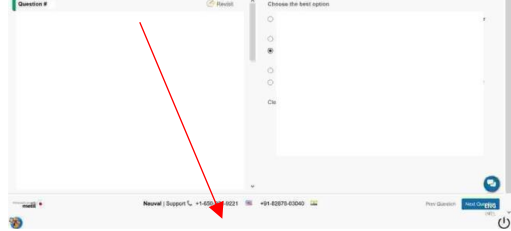

 Mengarahkan kursor pada bagian bawah yang bukan merupakan bagian tes (hal ini akan secara otomatis dianggap sebagai pelanggaran oleh sistem)

Begitu hal-hal tersebut terjadi, maka secara otomatis sistem tes akan memberikan peringatan, mengeluarkan peserta dalam laman tes, serta mendiskualifikasi peserta tes.

4. Ketika proses tes berlangsung, ada kalanya tombol "**Next Question**" atau "**Next Section**" Anda tertutup. Hal ini terjadi dikarenakan diaktifkannya fitur *auto hide taskbar* pada perangkat Anda. Tampilan yang muncul pada layar Anda akan nampak seperti ini:

| plpurpad      | TKA Online -   | ·0                       | G Total 01:45:24<br>Section 00:21:24 Finish Test |
|---------------|----------------|--------------------------|--------------------------------------------------|
| ction 1 of 10 |                | 6 7 8 E 16 + 2 of 20 + A | a 37                                             |
| Question #    | 🧭 Rovais       | Choose the brist option  |                                                  |
|               |                | 0                        |                                                  |
|               |                |                          | arya                                             |
|               |                | 0                        |                                                  |
|               |                | 0                        |                                                  |
|               |                | 1                        |                                                  |
|               |                |                          |                                                  |
|               |                | *                        | Ģ                                                |
| Badi          | an Next Questi | on / Next Section tert   |                                                  |

Jika hal tersebut terjadi, Anda tidak perlu merasa panik. Berikut adalah tata cara yang dapat Anda lakukan untuk mengatasi hal tersebut:

a. Silahkan keluar dari halaman tes terlebih dahulu dengan klik *icon* "Power" yang tertera di pojok kanan bawah.

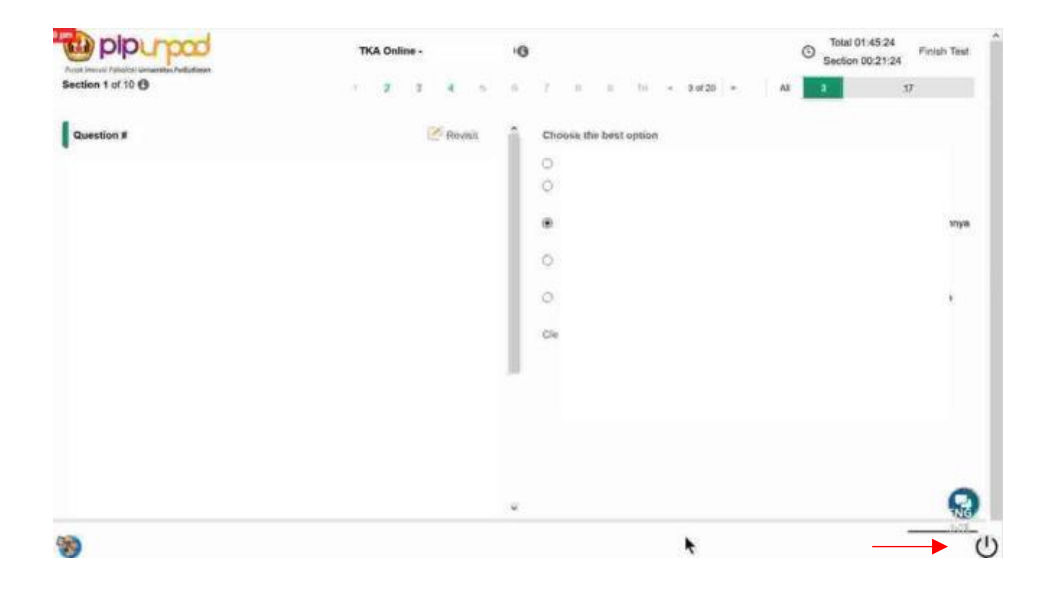

b. Setelah keluar, silahkan **klik kanan** pada *taskbar* Anda, lalu masuk ke menu *"Taskbar Settings"*.

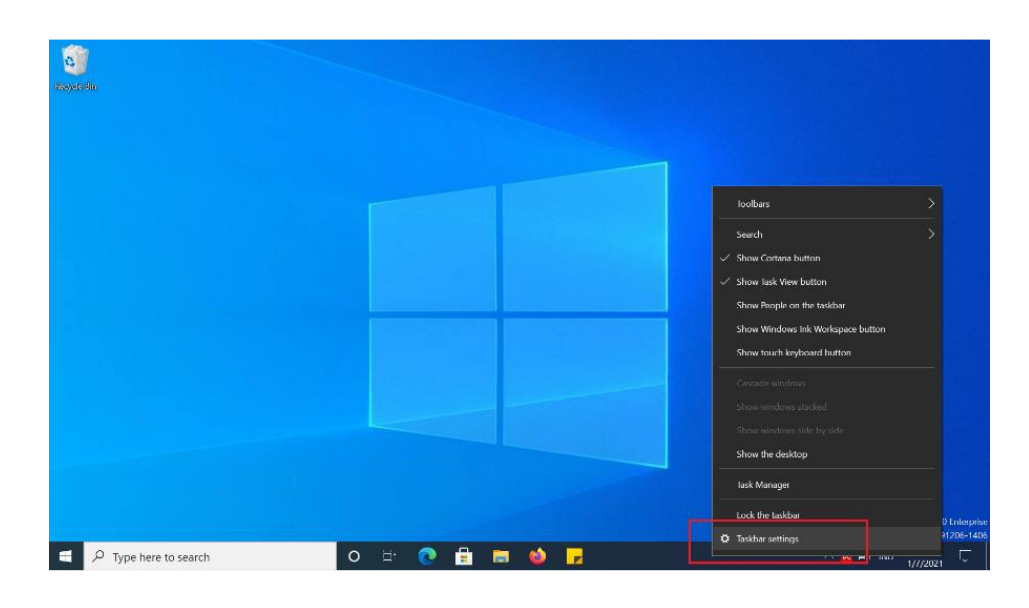

c. Disana akan ada pilihan "*Automatically hide the taskbar in desktop mode*", silahkan diubah ke **Off** (Nonaktif).

| Settings        |                                                                                                    |
|-----------------|----------------------------------------------------------------------------------------------------|
| 命 Home          | Taskbar                                                                                                    |
| Find a setting  | P Lock the taskbar                                                                                                    |
| Personalization | Off                                                                                                    |
|                 | Automatically hide the taskbar in desktop mode                                                                           |
| Background      |                                                                                                    |
| ③ Colors        | Automatically hide the taskbar in tablet mode Off                                                                        |
|                 | Use small taskbar buttons                                                                                                |
| 🖉 Themes        | • Off                                                                                                    |
| A Fonts         | Use Peek to preview the desktop when you move your mouse to<br>the Show desktop button at the end of the taskbar         |
| 跁 Start         | Off Off                                                                                                    |
| Taskbar         | Replace Command Prompt with Windows PowerShell in the menu<br>when I right-click the start button or press Windows key+X |
|                 | On On                                                                                                    |
|                 | Show badges on taskbar buttons                                                                                           |
|                 | On On                                                                                                    |

- d. Terakhir Anda dapat kembali ke halaman tes dengan klik "**Start Test**" dari *Email* Anda.
  - 5. Selama proses tes berlangsung, terdapat fitur chat di bagian kanan bawah yang dapat diakses peserta untuk berkomunikasi dengan pengawas tes. Pengawas tes akan memperingatkan peserta jika terdeteksi pelanggaran tes. Mohon untuk tidak mengabaikan peringatan dari pengawas, karena hal tersebut akan menyebabkan peserta dikeluarkan dari sistem tes.

| 🕽 🗎 https://tests.mettl.com/test-window/preview#/testW                                                                                               | lindow/1/14/1                                                                                                    |                                          | E 🖂 🖬 E                              |  |  |  |  |
|----------------------------------------------------------------------------------------------------|----------------------------------------------------------------------------------------------------|------------------------------------------|--------------------------------------|--|--|--|--|
| mettl                                                                                                    | PIP Unpad 🚯                                                                                                    |                                          | © Total 00:54:47<br>Section 00:19:47 |  |  |  |  |
| Section 2 of 4 Reasoning A                                                                                                    | 7 8 9 10                                                                                                    | 11 12 13 14 <b>15 &lt; 15 of 15 &gt;</b> | Ail 15                               |  |  |  |  |
| Question # 15                                                                                                    | 🕜 Revisit                                                                                                    | Choose the best option                   |                                      |  |  |  |  |
| In each question below i*<br>and II. A course of *<br>follow up or *<br>stateme<br>t<br>B. h<br>C. If eth.<br>D. If neither ,<br>E. If both land II. | interes of action numbered i<br>be taken for improvement,<br>issume everything in the<br>statement, decide which of | 0 A<br>0 B<br>0 C<br>0 D<br>0 E          |                                      |  |  |  |  |
| Statement – The employees<br>Courses of action<br>I. They should esign and look for betw.<br>II. They should talk to the HR of their compw.          | Serpaid.                                                                                                    |                                          | Filer Chat                           |  |  |  |  |
| metti                                                                                                    | Bagus   Support 📞 +1-650-924-9221 🛛 🗮                                                                               | +91-82878-03040 🛥                        | Prev Question Next Section           |  |  |  |  |

# b. Petunjuk teknis pelaksanaan Tes Kemampuan Bahasa Inggris (TKBI) oleh Pusat Bahasa Unpad:

- 1. Untuk link pendaftaran silahkan akses laman https://bit.ly/PendaftaranELTDaring211222\_ProdiMIH\_FH\_Unpad;
- 2. Pengisian gform sampai dengan H-1 pelaksanaan; dan
- 3. Tata tertib tes akan dikirim H-1 pelaksanaan.
- c. Persyaratan Mengikuti Seleksi Wawancara Pimpinan Beasiswa S2 Dalam Negeri Kementerian Kominfo TA 2022 Program Magister Ilmu Hukum Kekhususan Regulasi Digital Universitas Padjadjaran:
  - 1. Mohon hadir 30 menit sebelum jadwal untuk melakukan registrasi. Peserta diharapkan hadir tepat waktu;
  - 2. Kehadiran peserta tidak dapat diwakili;
  - 3. Mengenakan pakaian rapi, dan sopan;
  - 4. Wajib mempersiapkan berkas asli (KTP, Outline, Ijazah Terakhir, Transkrip Nilai, Surat Izin Atasan); dan
  - 5. Mempersiapkan proposal rencana tesis yang terdiri dari: latar belakang, identifikasi masalah, tujuan, teori, metodologi;
  - 6. Mempersiapkan power point terkait rencana tugas akhir/proyek (2-3 slides); dan
  - 7. Apabila Saudara/i tidak hadir pada seleksi wawancara, Saudara/i otomatis dinyatakan **gugur** dan tidak diperhitungkan untuk dipertimbangkan pada seleksi final.